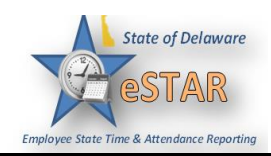

## DHSS Job Aid 14: Clocking- How to use the Time Clock

EmpCenter 4000 is the name of the Time Clock that DHSS is using. This Time Clock requires entry of 1. your Employee ID and biometric fingerprint with each transaction. ÷ ÷ 02:19 £ 2. To clock in at the beginning of the work day select **Punch In**. State of Delaware Punch In Punch Out ΡМ 3: O 00 Wednesday, July 15, 2015 Call Back Location Change 🕥 Banks Start Meal o<sup>o</sup> More End Meal 3. Enter your Employee ID number on the numeric keypad and wait for verification. 🔒 02:15 AM Punch In 🕹 Enter badge number 123456 Х Next

## eSTAR Job Aid

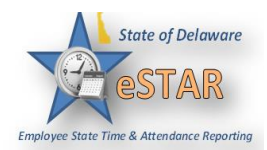

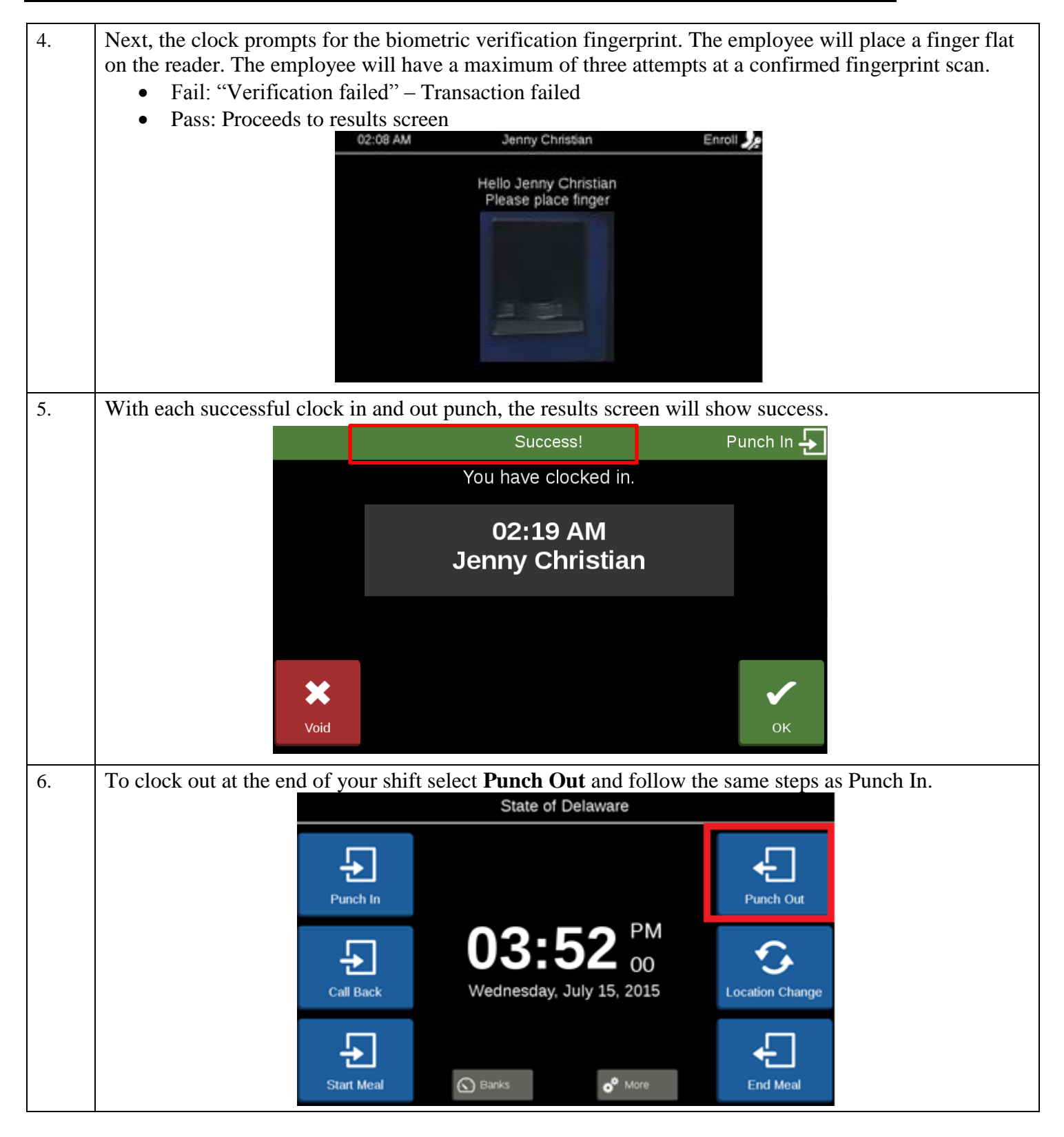

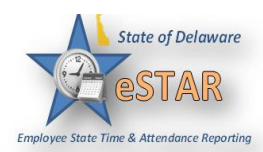

| 7.       | Meal breaks are auto deducted after 5 hours; please follow your Hospital's policy on clocking out for                           |
|----------|----------------------------------------------------------------------------------------------------|
|          | meal breaks.                                                                                                    |
|          | Select Start Meal to Punch Out and begin your lunch break.                                                                      |
|          | State of Delaware                                                                                                    |
|          | Punch In Punch Out                                                                                                    |
|          | Call Back O3:52 00<br>Wednesday, July 15, 2015 Location Change                                                                  |
|          | Start Meal                                                                                                    |
|          | Select <b>End Meal</b> to Punch In when your lunch break is complete.                                                           |
|          | State of Delaware                                                                                                    |
|          | Punch In Punch Out                                                                                                    |
|          | Call Back O3:52 00<br>Wednesday, July 15, 2015 Location Change                                                                  |
|          | Start Meal                                                                                                    |
|          | Note: Governor Bacon and DHCI employees must clock in and out for meals if they are leaving campus grounds.                     |
| 8.       | Important Features:                                                                                                    |
|          | • The <i>EmpCenter 4000</i> Time Clock is able to record time entry attempts even when there is a loss of                       |
|          | power or clocks are offline.                                                                                                    |
|          | • Users will have an initial profile set up to use the system which will consist of a primary and                               |
|          | secondary fingerprint.                                                                                                    |
|          | • Managers will be able to pull reports to review clock in/out entries including failed attempts to monitor attendance tracking |
|          | monitor attendance tracking.                                                                                                    |
| <u>.</u> |                                                                                                    |